La commande gratuite<sup>\*</sup> est réalisée uniquement par Internet par le client en compte La transaction s'appelle **BEP** (Bon d'échange de pièce)

# 1 : Se connecter sur le site www.oertli.fr

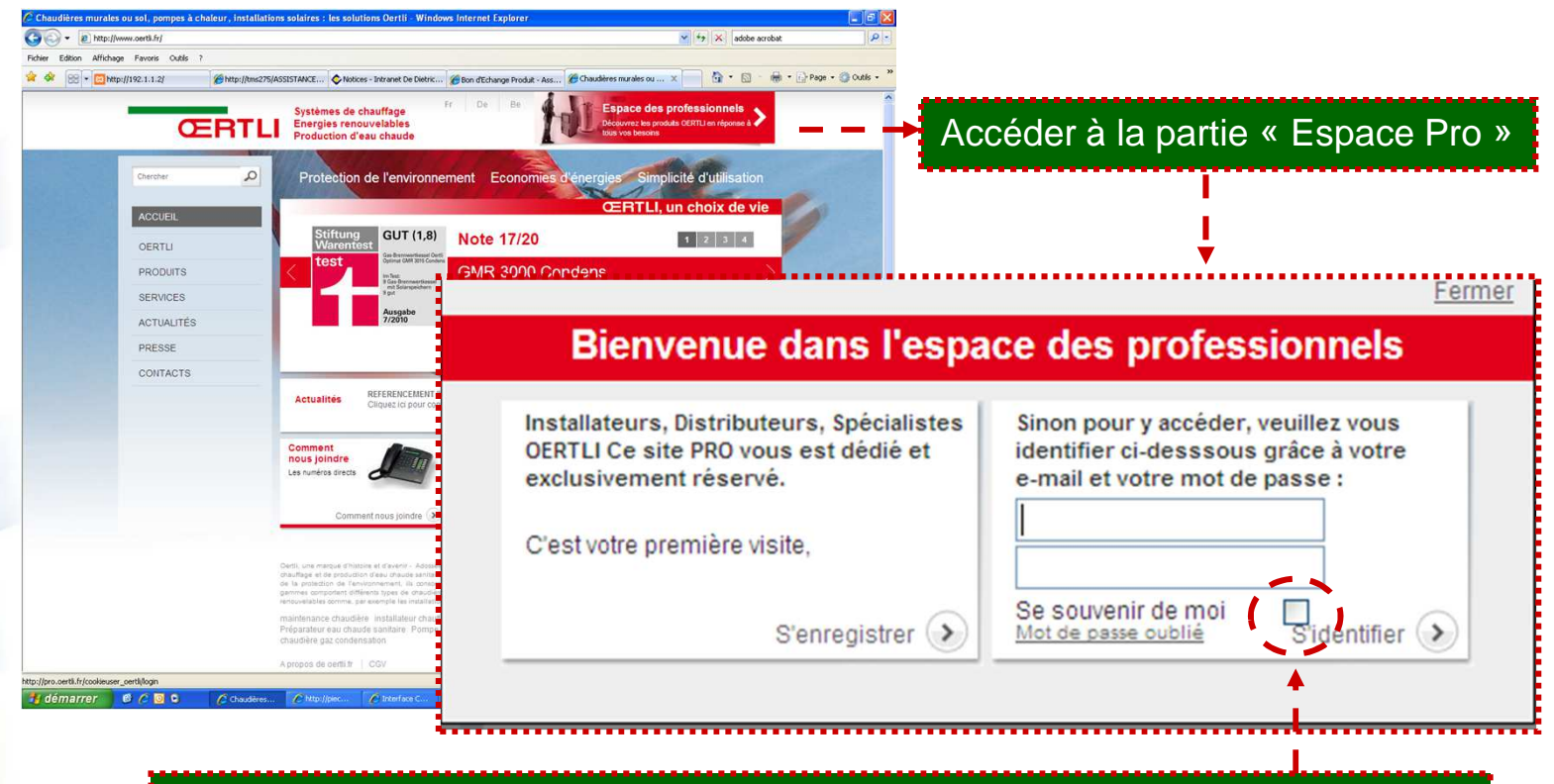

Créer un compte si vous n'en avez pas pour accéder à l'« Espace Pro » Astuce: cocher se souvenir de moi, ainsi vous n'aurez plus à rentrer vos codes lors de vos prochaines connexions

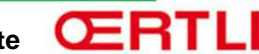

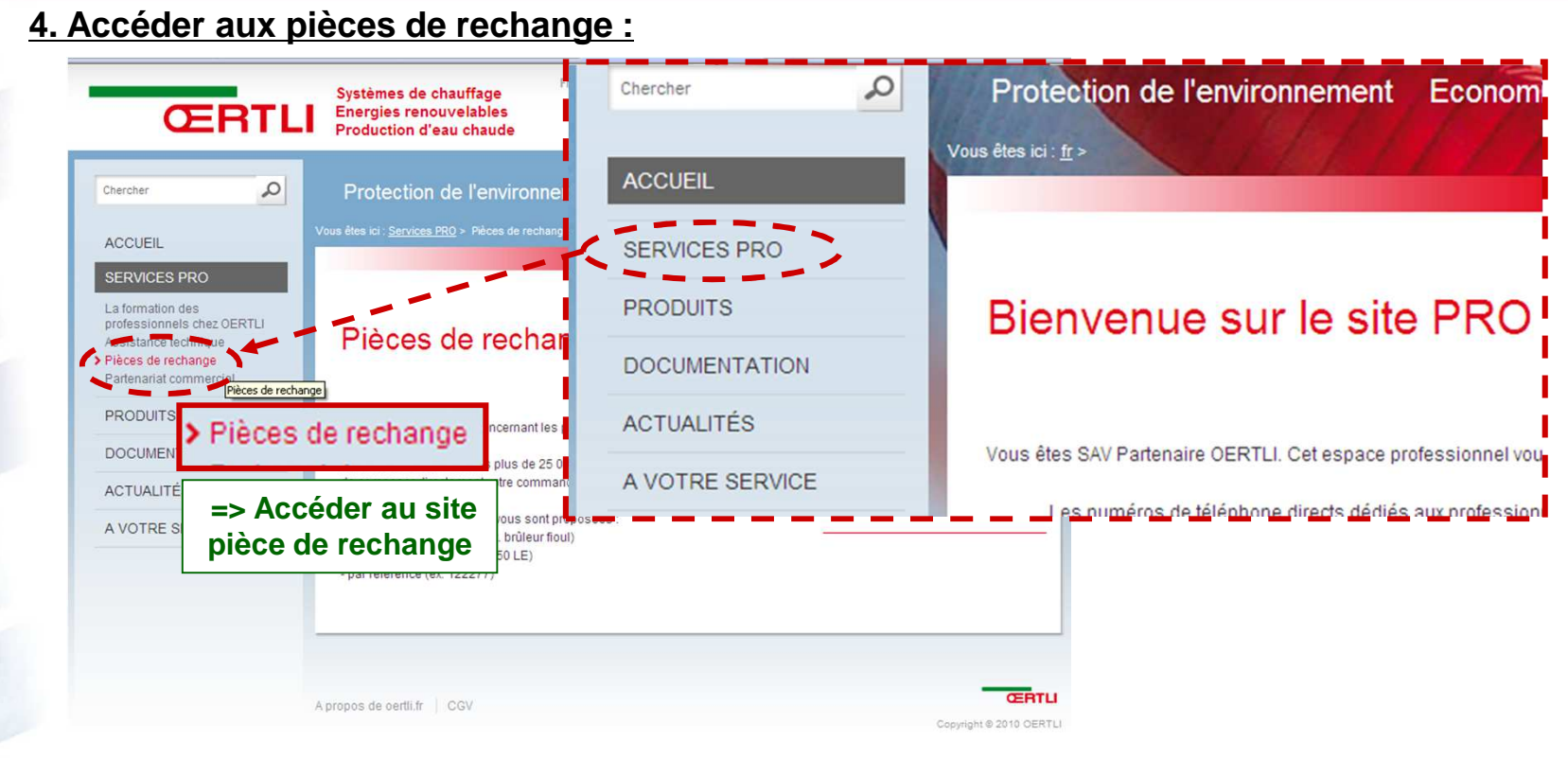

# 5. Créer un compte si vous n'êtes pas encore inscrit

### Accès membres :

Renseignez votre e-mail et votre mot de passe, les mêmes que ceux que vous avez choisis pour accéder au site web des pro Oertli. (http://pro.oertli.fr)

E-mail :

Mot de passe :

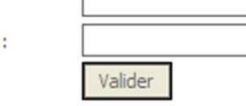

Voue n'êtres pas encore inscrit au site web des Professionnels Oertii <u>inscrivez-vous</u> suns plus attendre, vous aurez la possibilité de : passer votre commande en ligne - bénéficier des nombreuses informations et e-services proposés sur l'espace des professionnels (<u>http://pro.oertli.fr</u>)

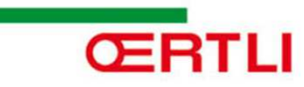

## Site « pièce de rechange », Page d'accueil

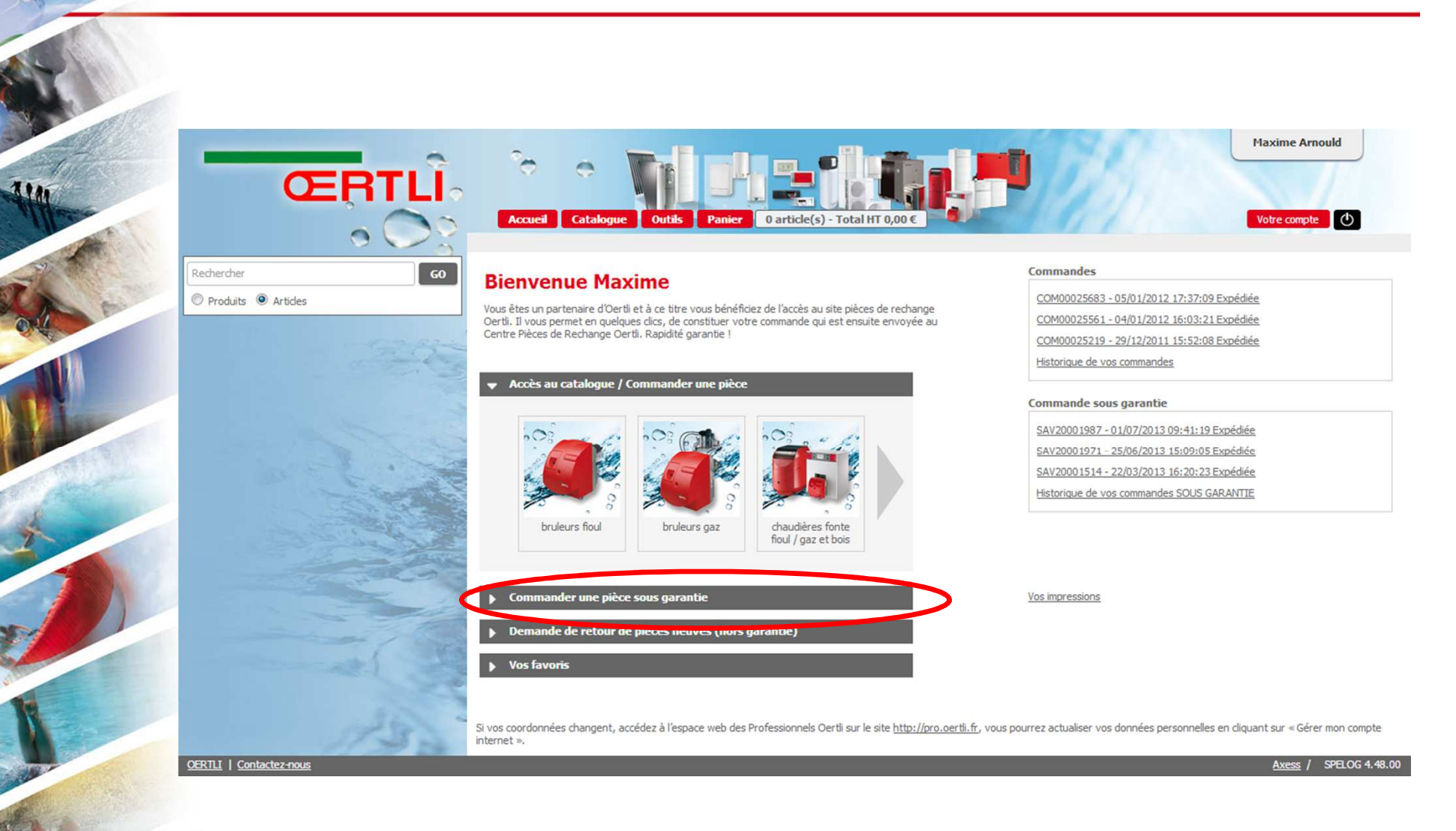

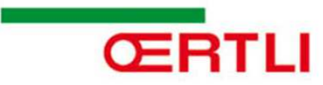

## Sélectionner le type de produit

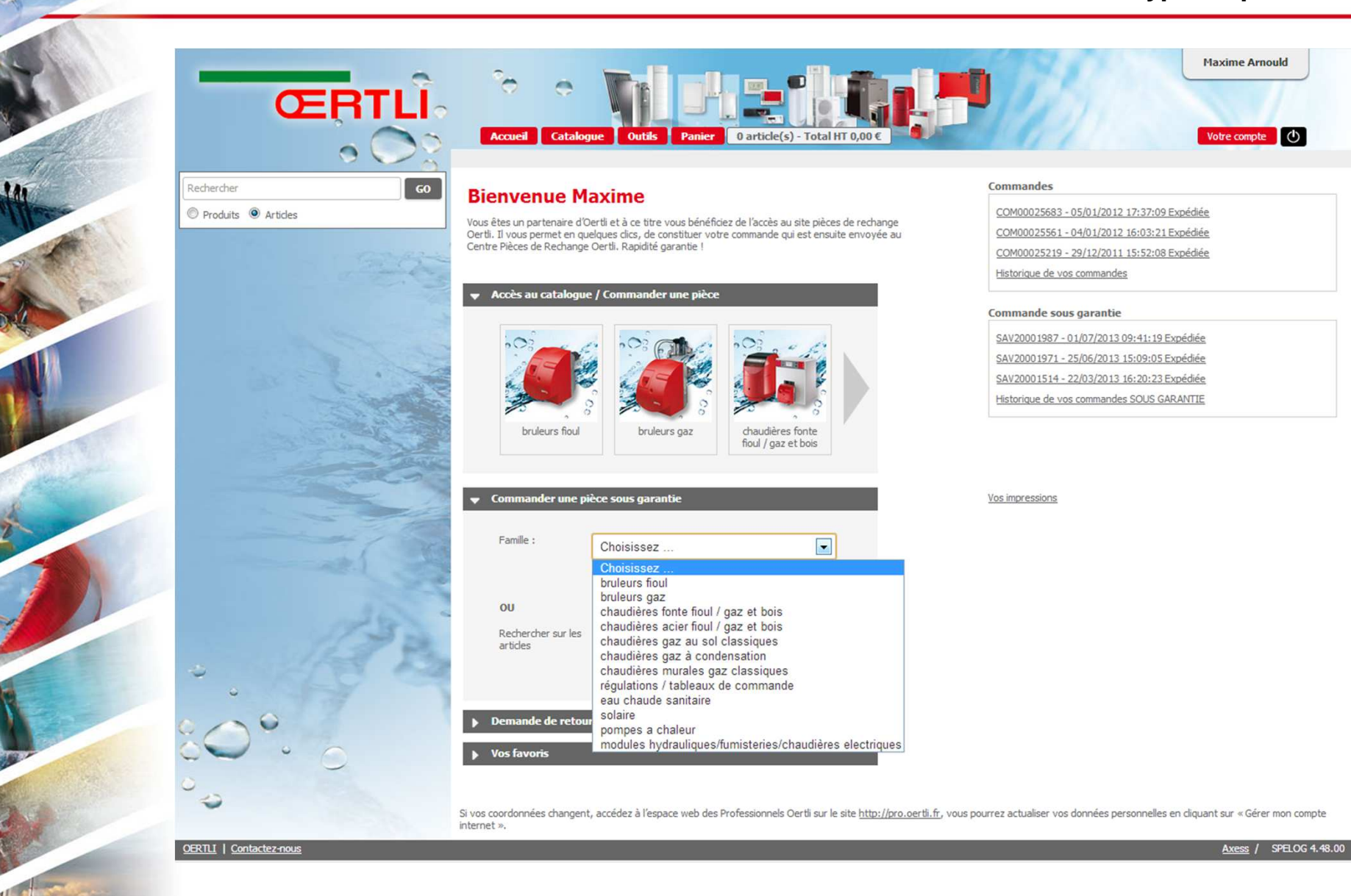

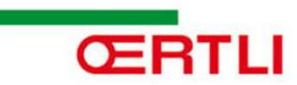

# Sélectionner la famille de produit

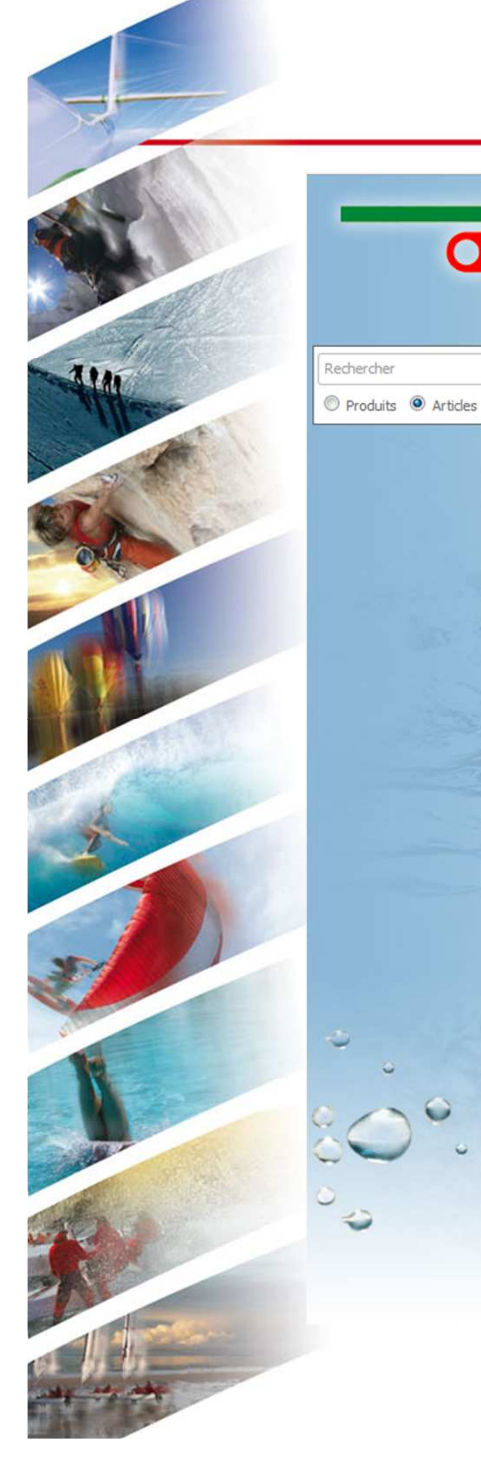

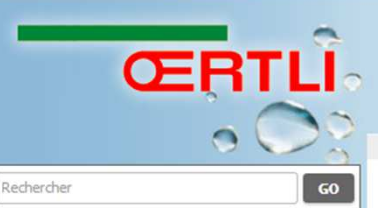

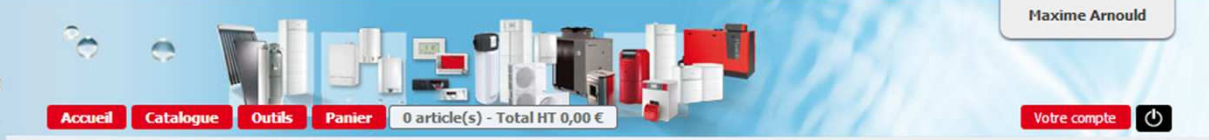

## **Bienvenue Maxime**

Vous êtes un partenaire d'Oertii et à ce titre vous bénéficiez de l'accès au site pièces de rechange Oertii. Il vous permet en quelques clics, de constituer votre commande qui est ensuite envoyée au Centre Pièces de Rechange Oertii. Rapidité garantie !

#### ➡ Accès au catalogue / Commander une pièce

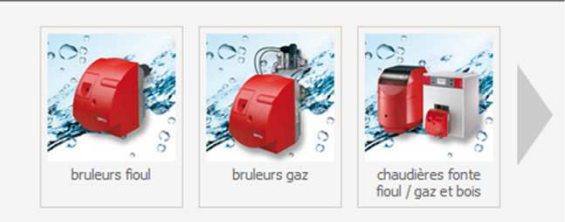

### ▼ Commander une pièce sous garantie

| emande de retou                | r de pièces neuves (hors garantie) |
|--------------------------------|------------------------------------|
|                                |                                    |
|                                | Rechercher                         |
| Rechercher sur les<br>articles |                                    |
| OU                             |                                    |
|                                | Continuer                          |
|                                | stations neutralisation condensats |
| Produit :<br>N° de série :     | récupérateurs-condenseur           |
|                                | chaudières au sol                  |
|                                | Choisissez                         |
| Sous famille :                 | chaudières murales                 |
|                                | chaudieres gaz a condensation      |
| Famille :                      |                                    |

### Commandes

COM00025683 - 05/01/2012 17:37:09 Expédiée COM00025561 - 04/01/2012 16:03:21 Expédiée COM00025219 - 29/12/2011 15:52:08 Expédiée Historique de vos commandes

#### Commande sous garantie

SAV20001987 - 01/07/2013 09:41:19 Expédiée SAV20001971 - 25/06/2013 15:09:05 Expédiée SAV20001514 - 22/03/2013 16:20:23 Expédiée Historique de vos commandes SOUS GARANTIE

#### Vos impressions

ŒRTLI

## Sélectionnez le produit

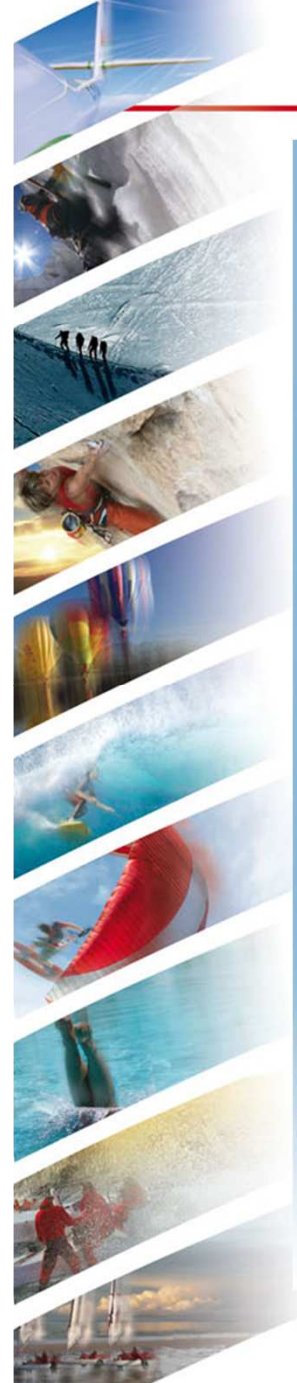

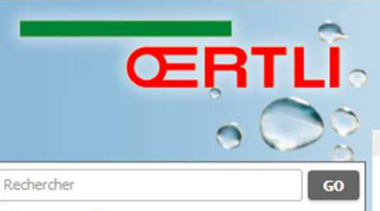

O Produits O Articles

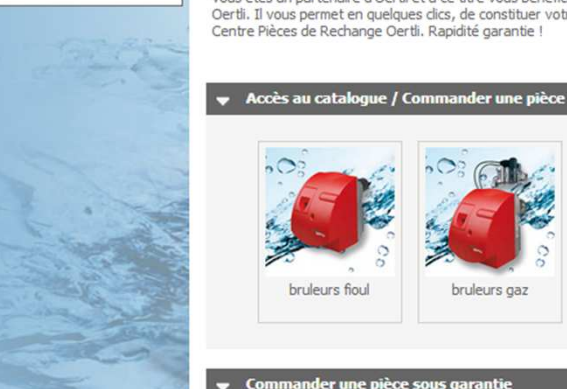

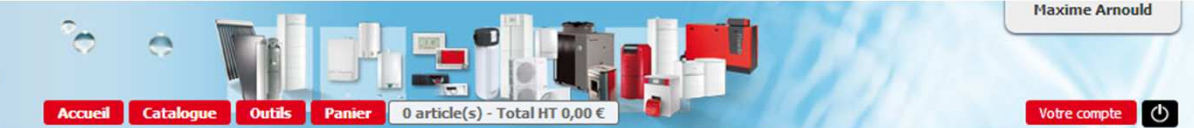

## **Bienvenue Maxime**

Vous êtes un partenaire d'Oertli et à ce titre vous bénéficiez de l'accès au site pièces de rechange Oertli. Il vous permet en quelques clics, de constituer votre commande qui est ensuite envoyée au Centre Pièces de Rechange Oertli. Rapidité garantie !

bruleurs fioul bruleurs gaz chaudières fonte fioul / gaz et bois

### ➡ Commander une pièce sous garantie

| ramile :                            | chaudières gaz à condensation                                                                                                    | •                      |
|-------------------------------------|----------------------------------------------------------------------------------------------------|------------------------|
| Sous famille :                      | chaudières murales                                                                                                    | T                      |
| Produit :                           | GMR 1000 Combi Condens 💽                                                                                                    |                        |
| Nº de série :                       | Choisissez<br>GMR 1000 Combi Condens                                                                                                    |                        |
| OU<br>Rechercher sur les<br>artides | GMR 1000 Condens<br>GMR 1000 CS Condens<br>GMR 3000 (15/25) Condens<br>GMR 3025 Combi Condens<br>GMR 3025 CS Condens<br>GMR 5000 45-65KW<br>GMR 5000 45-65KW<br>GMX-M 2024<br>GMX-M 2024<br>GMX-M 2024 Combi | Continuer<br>echercher |
| emande de retou                     | GMX-M 2030 Combi                                                                                                    |                        |

### Vos favoris

#### Commandes

COM00025683 - 05/01/2012 17:37:09 Expédiée COM00025561 - 04/01/2012 16:03:21 Expédiée COM00025219 - 29/12/2011 15:52:08 Expédiée Historique de vos commandes

#### Commande sous garantie

SAV20001987 - 01/07/2013 09:41:19 Expédiée SAV20001971 - 25/06/2013 15:09:05 Expédiée SAV20001514 - 22/03/2013 16:20:23 Expédiée Historique de vos commandes SOUS GARANTIE

Vos impressions

ŒRTLI

# Renseigner le numéro de série

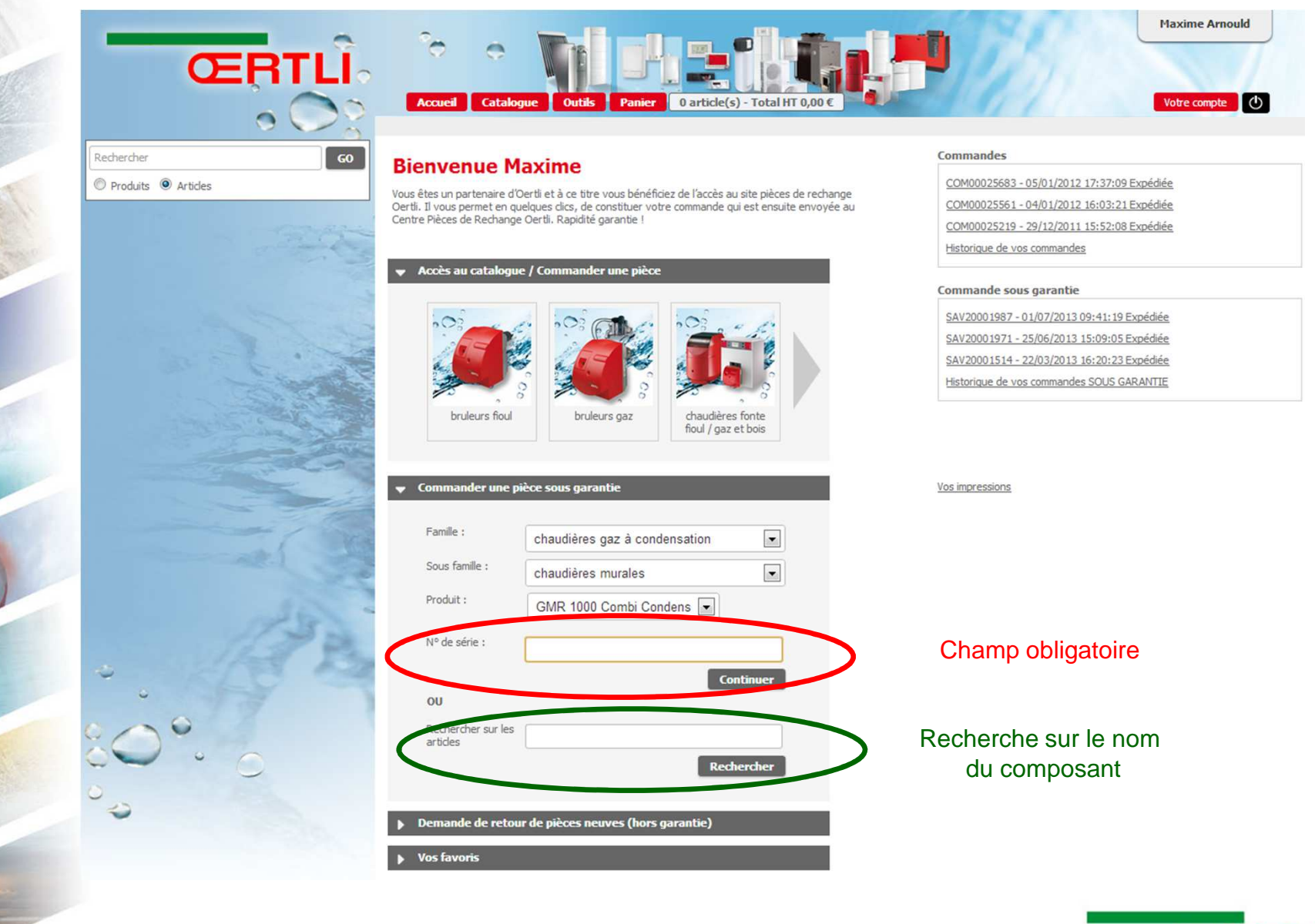

ŒRTLI

## Etape 2 : Choix de la pièce

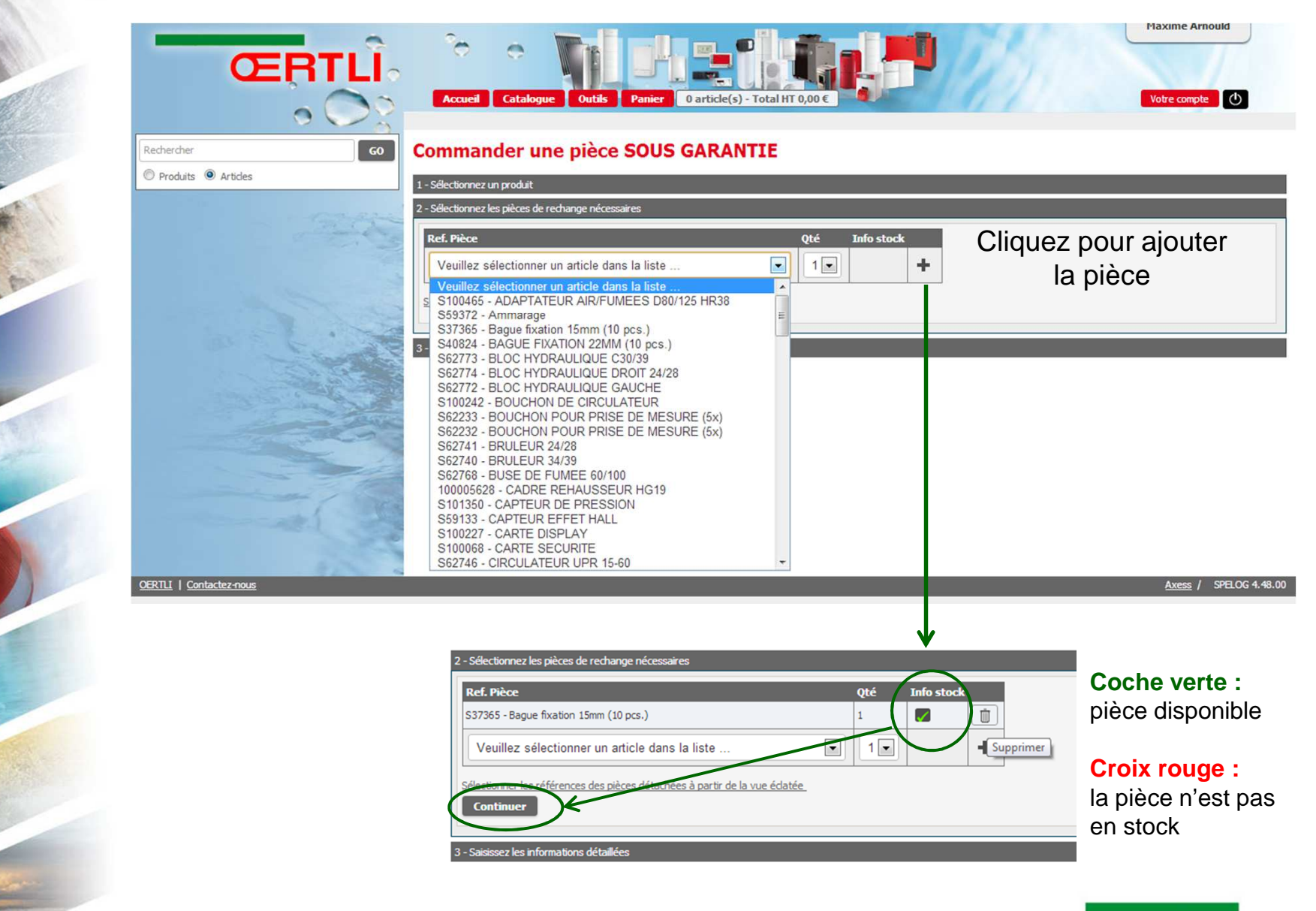

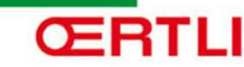

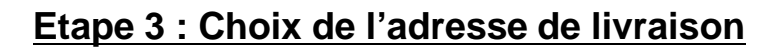

| Oertli Thermiqu                                                  | e <u>Choisir</u>                                                    | Liste des adresses renseignées                             |  |
|------------------------------------------------------------------|---------------------------------------------------------------------|------------------------------------------------------------|--|
| Adresse de livrais                                               | on                                                                  |                                                            |  |
| Nom / Raison sociale                                             | e:* Oertli                                                          | *                                                          |  |
| Adresse : *                                                      | thann                                                               |                                                            |  |
| Complément :                                                     |                                                                     |                                                            |  |
| Code postal : *                                                  | 68801 *                                                             |                                                            |  |
| Ville:*                                                          | josué heilmann                                                      | *                                                          |  |
| Pays:*                                                           | France                                                              | *                                                          |  |
| ous pouvez gérer vo<br>Autres informatio<br>Référence chantier * | es adresses de livraison au sein de vos préféren<br>ons<br>• Oertli | ces utilisateur accessibles depuis le lien "Votre compte". |  |
| Adresse chantier                                                 |                                                                     | Champs obligatoires                                        |  |
| Entreprise en charge                                             | du SAV                                                              |                                                            |  |
| Date de mise en serv                                             | rice (MM/AAAA) = 01/2013                                            |                                                            |  |
| Cause de la panne -                                              | observations                                                        |                                                            |  |

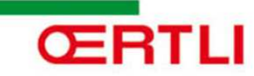